## Agents du CHU de Montpellier Comment planifier une télé-consultation TEAMS

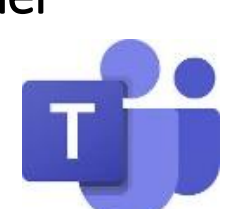

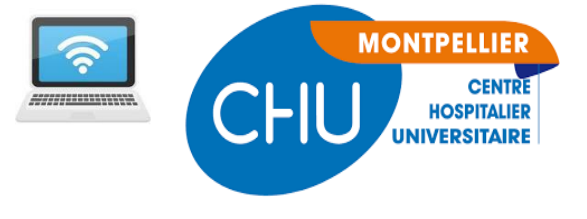

avec un patient ?

Le droit d'utilisation de TEAMS a du vous être donné par la DSI (Service Informatique) Se connecter avec votre matricule sur un poste informatique CHU équipé de TEAMS (une webcam-micro n'est pas indispensable mais utile pour tester le bon fonctionnement avec le patient) TEAMS se lance automatiquement

La première fois (sur un poste) : paramétrage de Teams

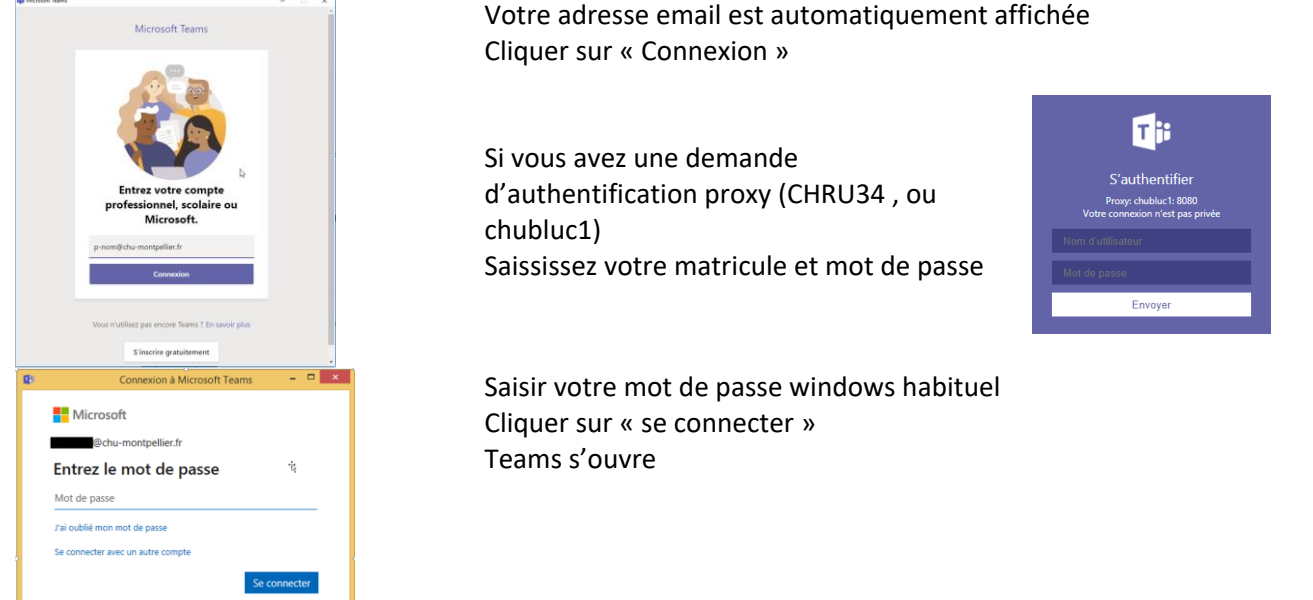

Depuis OUTLOOK : créez le rendez-vous entre le professionnel CHU et le patient

L'ordinateur étant équiper de TEAMS, vous trouverez dans Outlook un bouton permettant d'organiser une réunion TEAMS :

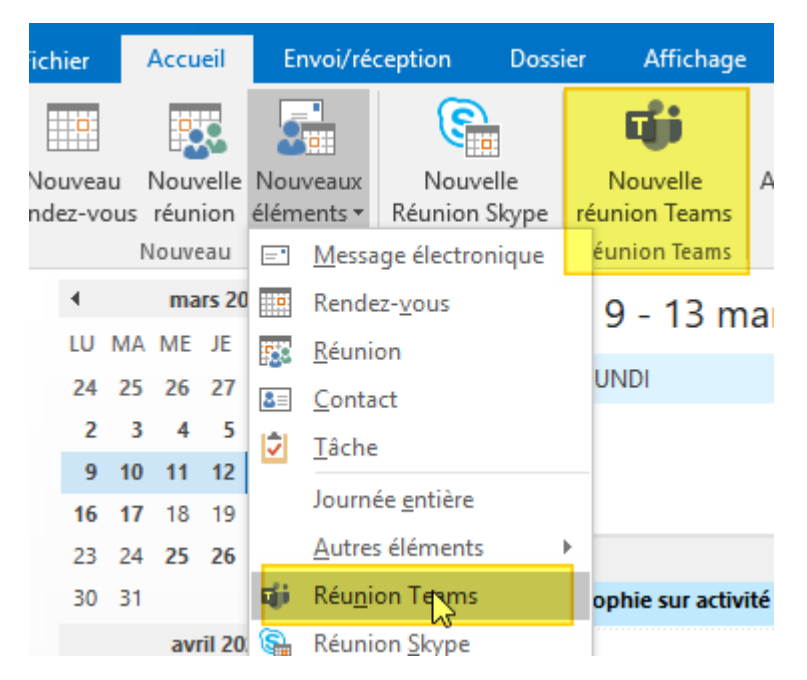

| 🔒 5                                                                                                    | ) ¢ †                      | ∳ ≑                                  |                                                     | 0-                                | Sans titre - Réunion      |                                |                                     |          |              | $\boldsymbol{\overline{\mathbf{A}}}$ | Ŧ                  | _                          |  | /×/ |  |
|----------------------------------------------------------------------------------------------------|----------------------------|--------------------------------------|-----------------------------------------------------|-----------------------------------|---------------------------|--------------------------------|-------------------------------------|----------|--------------|--------------------------------------|--------------------|----------------------------|--|-----|--|
| Fichier                                                                                                    | Réunion                    | Insertio                             | n Forma                                             | at du texte 🛛 R                   | évision                   | <u>े</u> २ व                   | Dites-nous o                        | e que v  | ous voule:   | z faire.                             |                    |                            |  |     |  |
| Supprimer<br>Action                                                                                                    |                            | Rendez-vou<br>Assistant Pl<br>Affich | us<br>anification<br>er                             | Réunion<br>Skype<br>Réunion Skype | Rejoi<br>réunio<br>Réunio | ndre la<br>n Teams<br>on Teams | Annuler<br>l'invitation<br>Particip | n 🗗 🕶    | Options<br>• | Indicateurs<br>•                     | Comp<br>Of<br>Comp | léments<br>fice<br>léments |  | ~   |  |
| Vous n'avez pas encore envoyé l'invitation à cette réunion.<br>Ce rendez-vous est en conflit avec un autre rendez-vous de votre calendrier. |                            |                                      |                                                     |                                   |                           |                                |                                     |          |              |                                      |                    |                            |  |     |  |
|                                                                                                    | À                          | . 🛛                                  | MEDECIN CHU, adresse mail personnelle du patient    |                                   |                           |                                |                                     |          |              |                                      |                    |                            |  |     |  |
| Ĩ <u></u>                                                                                                    | Objet<br>Emplacement       |                                      | Téléconsultation entre le Médecin et le patient P N |                                   |                           |                                |                                     |          |              |                                      |                    |                            |  |     |  |
| Envoyer                                                                                                    |                            |                                      | Réunion Microsoft Teams                             |                                   |                           |                                |                                     |          |              |                                      |                    |                            |  |     |  |
|                                                                                                    | Heure de                   | début ve                             | ven. 13/03/2020                                     |                                   |                           | III 10:00 - Journée entière    |                                     |          |              |                                      |                    |                            |  |     |  |
|                                                                                                    | Heure de fin               |                                      | ven. 13/03/2020                                     |                                   |                           | 10:30 -                        |                                     |          |              |                                      |                    |                            |  |     |  |
| Rejoir<br>En savoir                                                                                                    | ndre la r<br>r plus sur Te | <mark>éunion</mark><br>ams   Optio   | Microso<br>ns de réunio                             | <mark>ft Teams</mark>             |                           |                                |                                     | <u>I</u> |              |                                      |                    |                            |  |     |  |
| Dans le dos                                                                                                    | ssier partagé              | é 🕎 Cale                             | ndrier - c-cap                                      | elle@chu-montp                    | ellier.fr                 |                                |                                     |          |              |                                      |                    |                            |  |     |  |

## Vous renseignez la réunion :

- L'adresser au médecin (adresse CHU) et/ou autre professionnel du CHU concerné, et au patient (adresse mail personnelle),
- Renseigner la date et heure de la consultation,
- Enrichir le corps du message avec les éléments de communication avec le patient (ou le texte de la fiche « TEAMS Secrétariat-Modèle de mail réunion » si vous l'utilisez),
- Ajouter en pièce jointe la documentation « <u>Patients du CHU –Comment joindre une télé-consultation</u> <u>TEAMS ?</u> », de préférence sous forme de lien,
- Conserver le lien « Rejoindre la réunion TEAMS » bien visible dans le corps du message,
- En général envoyer le RDV depuis la BALF du secrétariat.

## Chacun va retrouver le rdv (mail) dans sa messagerie et pourra joindre la téléconsultation en cliquant sur le lien « Rejoindre la réunion Microsoft Teams ».

Remarques :

- Si besoin la consultation TEAMS peut être testée en dehors de l'heure du rendez-vous
- Même sans Webcam, vous pouvez tester la téléconsultation avec le patient :
   Pour vous la procédure à suivre est la même que pour le médecin : « <u>Agents du CHU Comment participer à une télé-consultation TEAMS ?</u> ».

  Pour le patient la procédure à suivre est « <u>Patients du CHU Comment joindre une télé-consultation TEAMS ?</u> ».

Si vous voyez le patient en vidéo, c'est qu'il a réussi à se connecter.

 L'agent qui créé le RDV, tout comme le médecin CHU destinataire, doivent avoir une licence TEAMS affectée par le CHU. Les cadres, médecins et directeurs ont tous une licence, pour les autres agents la demande peut être faite par le personnel d'encadrement sur le « Portail services informatiques » sur l'Intranet : « Ajout ou Suppression d'autorisation(s) d'accès logiciel(s) ».